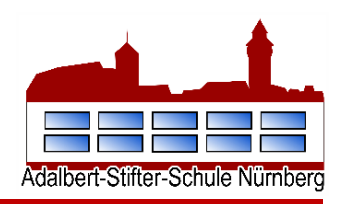

# Wie funktioniert die Benutzeranmeldung in WebUntis?

Sie können WebUntis sowohl auf dem PC, als auch auf dem Smartphone nutzen. Wir empfehlen die Erstanmeldung am PC auszuführen. Um WebUntis starten zu können, gehen Sie bitte wie folgt vor:

Nehmen Sie den beiliegenden Zettel mit dem Benutzernamen, vorläufigem Passwort und Schulnamen zur Hand.

| Benutzername                                                                                                    | MusterMax_2                      |  |  |
|----------------------------------------------------------------------------------------------------|----------------------------------|--|--|
| Passwort                                                                                                    | Ep4RDwcQM9                       |  |  |
| Schulname                                                                                                    | Adalbert-Stifter-Schule Nürnberg |  |  |
| Bitte öffnen Sie webuntis.com oder laden Sie die Untis<br>Mobile App auf Ihr Smartphone und suchen Sie Ihre<br>Schule. Anschließend können Sie sich mit diesem<br>Benutzernamen und Passwort anmelden. |                                  |  |  |

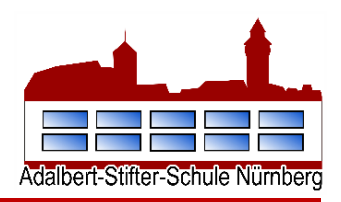

#### Start am PC (wird für das erste Mal Einloggen empfohlen)

1. Geben Sie bitte in Ihrem Browser die entsprechende URL ein.

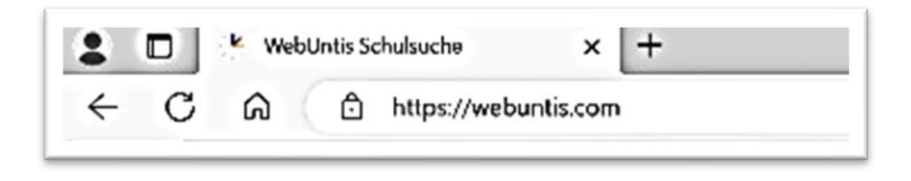

- 2. Tragen Sie in der Suchleiste die Schule "<u>Adalbert-Stifter-Schule Nürnberg</u>" ein und bestätigen Sie die vorgeschlagene Auswahl.
- 3. Sie gelangen nun auf die Login-Seite der Adalbert-Stifter-Schule. Loggen Sie sich hier mit den Anmeldedaten ein, welche Sie dem beiliegenden Zettel entnehmen können.

| WebUntis L   | ogin | Willkommen<br>bei<br>WebUntis               |
|--------------|------|---------------------------------------------|
| Benutzername |      | Q ER Stadiume Studt Adresse                 |
| Passwort     | 0    | Marine Schule verwendet WebUntis nach nicht |
|              |      | App store Google risy                       |

 Im nächsten Schritt werden Sie aufgefordert, ein individuelles Passwort zu vergeben. Notieren Sie sich das neu eingegebene Passwort unbedingt! Achten Sie zudem auf folgende Passwort-Kriterien:

| WebUntis Passwort än                                  | dern     | Neues Passwort                                                                            |
|-------------------------------------------------------|----------|-------------------------------------------------------------------------------------------|
| Castern Sirker Sorue Numberg                          | lert von | Ihr Passwort muss:<br>Mindestens 8 Zeichen enthalten<br>Groß- & Kleinbuchstaben enthalten |
| Neues Passwort                                        |          | <ul> <li>Ziffern enthalten</li> <li>Sonderzeichen enthalten</li> </ul>                    |
| Passwort bestätigen                                   | 0        | <ul> <li>sich markant vom Benutzernamen<br/>unterscheiden</li> </ul>                      |
| Ihr Passwort erfüllt nicht die Sicherheitsrichtlinier | n        | Sich vom bisherigen Passwort                                                              |
| Speichern und Login                                   |          | unterscheiden                                                                             |

Adalbert-Stifter-Schule Grund- und Mittelschule Julius-Leber-Str. 108 90473 Nürnberg

### **Anmeldung/Anleitung - WebUntis**

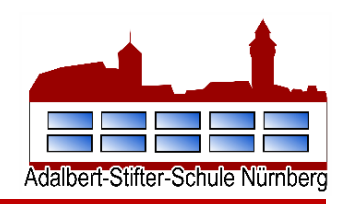

 Nachdem Sie Ihr neues Passwort zweimal bestätigt und gespeichert haben, werden Sie automatisch zur WebUntis-Start-Seite weitergeleitet.
 Klicken Sie auf "Sie haben keine E-Mail in ihrem Profil hinterlegt."

|    | WebUntis<br>Adalbert-Stifter-Schule<br>Nürnberg<br>2023/2024 | Houte 12.02.2024<br>Lette Anmeldung:<br>Sie haben keine F-Mail in ihrem P | rofi hinterlegt.                                                                                                    |
|----|--------------------------------------------------------------|---------------------------------------------------------------------------|----------------------------------------------------------------------------------------------------|
| 86 | Heute                                                        | Nachrichten 🚮                                                             | Wenn Sie Ihre E-Mail eintragen, können Sie gegebenenfalls Ihr Passwort bei Vergessen zurücksetzen oder eine<br>Zugangssperre aufheben. |
| 6  | Übersicht                                                    | Keine Tagesnachrichten                                                    |                                                                                                    |

6. Zu guter Letzt tragen Sie Ihre **private E-Mail-Adresse** in das dafür vorgesehene Feld ein. Falls Sie Benachrichtigungen per E-Mail erhalten möchten, muss der **erste Haken** markiert werden.

|     | WebUntis<br>Adalbert-Stifter-Schule<br>Nürnberg<br>2023/2024 | Allgemein Kontaktdaten Freigaben                                                                                                    | ?                          |
|-----|--------------------------------------------------------------|----------------------------------------------------------------------------------------------------|----------------------------|
| 88  | Heute                                                        | MusterMax_1                                                                                                    |                            |
| 5   | Übersicht                                                    | E-Mail Adresse<br>MusterMax@mail.de                                                                                                    | Sprache<br>Deutsch 👻       |
|     | Mitteilungen                                                 | Benutzergruppe                                                                                                    | Abteilung                  |
| 園   | Mein Stundenplan                                             | Erziehungsberechtigte                                                                                                    | Keine Abteilung            |
| 昌   | Abwesenheiten                                                | Offene Buchungen<br>1                                                                                                    | Max. offene Buchungen<br>0 |
|     |                                                              | <ul> <li>Benachrichtigungen über neue Mitteilungen per E-Mail erhalten</li> <li>Benachrichtigungen des Aufgaben- und Ticketsvsterns erhalten</li> </ul> |                            |
|     | =                                                            |                                                                                                    |                            |
| M   | MusterMax_1<br>Erziehungsberechtigte*r                       | Speichern Passwort ändern                                                                                                    |                            |
| ()} | Abmelden                                                     |                                                                                                    |                            |
| /   | Die Eingaben wei                                             | rden durch <b>"Speichern"</b> bestätigt.                                                                                                    |                            |

Die "Abmelden"-Option befindet sich unten links in der Menüleiste.

## Anmeldung/Anleitung - WebUntis

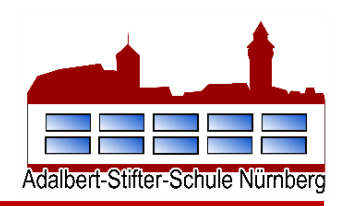

#### Start über das Smartphone – Untis Mobile App

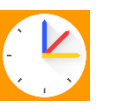

Die **Untis Mobile App** kann über den Google-Play-Store (Android) oder den App-Store (iOS) kostenlos heruntergeladen und installiert werden.

Wenn Sie als Android Benutzer den Google-Play-Store nicht verwenden oder Ihr Gerät nicht mehr kompatibel ist, finden Sie eine APK (Installations-Datei) im Bereich Untis Mobile APK (Installations-Datei)

Nachdem Sie die Untis Mobile App installiert haben und diese öffnen, tippen Sie auf "Anmelden".

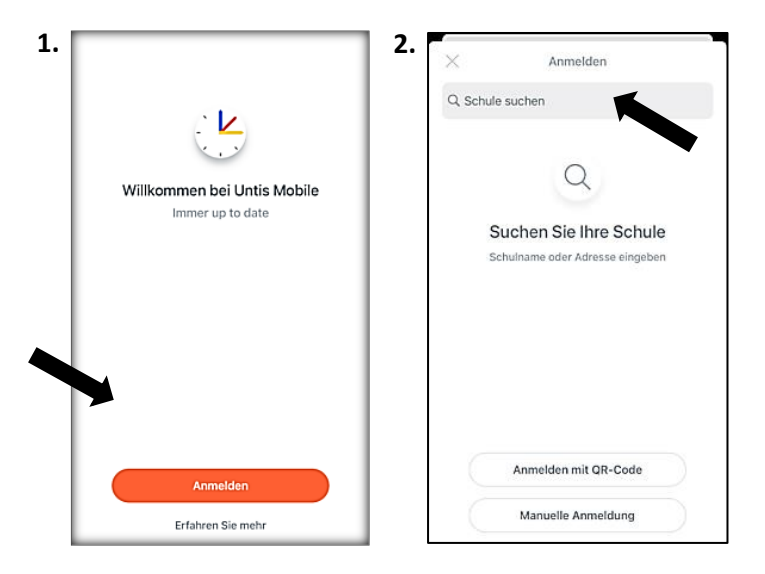

Geben Sie in der oberen Suchleiste den Namen der Schule ein:

Adalbert-Stifter-Schule Nürnberg

Hat man seine Schule ausgewählt, muss noch der Benutzername und das Passwort eingegeben werden.

Mit freundlichen Grüßen

Ihr WebUntis-Team der Adalbert-Stifter